# OpenOffice<br/>Writer 2.3Fiche-outil n° 34Auteur : Cl. TERRIER<br/>R-FOWRDessins, images, photosR-FOWRpage 51

# 1. AFFICHER LA BARRE D'OUTILS : DESSIN

- Cliquer l'outil 
   Afficher les fonctions dessin
- Ou
- Menu : Affichage Barre d'outils Dessin

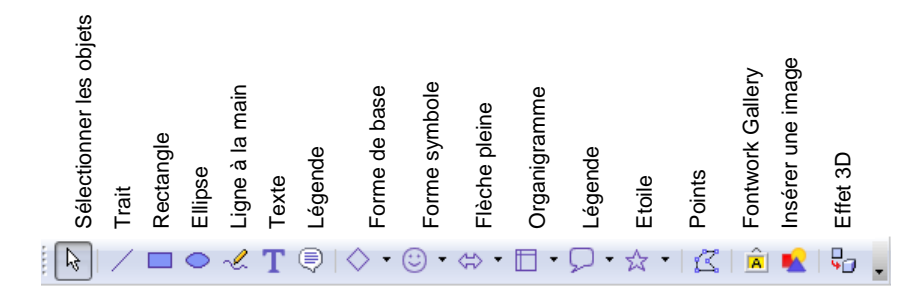

# 2. TRACER UN OBJET

• Cliquer dans la barre d'outils : Dessin l'outil correspondant à la forme à tracer

/ ■ ● 🖑 🔷 • ☺ • ⇔ • 🗖 • 🖓 • ☆ •

• Cliquer-glisser sur la feuille pour tracer l'objet graphique désiré (*Pour tracer un cercle ou un carré, appuyer sur la touche* [*Maj*])

|           | —<br>② 参 〕 多 ♡ 腐      | ()<br>()<br>()<br>()<br>()<br>()<br>()<br>()<br>()<br>()<br>()<br>()<br>()<br>( |                                              |                |           |
|-----------|-----------------------|---------------------------------------------------------------------------------|----------------------------------------------|----------------|-----------|
|           | ○◎₽()()               | ⇒ D D D A A A<br>₽ Ф \$ Å \$ \$ \$                                              | $X \Leftrightarrow \nabla \land \alpha \Box$ | \$3 10 10      | ☆ ◇ ☆ ☆ ☆ |
| 8000      | {} { } □ ⊘ ◈          | * &                                                                             | 0.000                                        | ID.            |           |
| ◇・□・⇔・□・⊊ | ©•\$• <b>⊡</b> •\$•\$ | ⇔・□・♀・⊲                                                                         |                                              | <b>₽ •</b> ☆ • | 😒 📲 🖾 🖄 🔛 |

#### La barre d'outils : Propriétés de l'objet est affichée :

| 🛕 🔩 🔹 📃 💽 0,00cm 😫 📕 | Noir 💌 🖏 | Couleur 💌 🔲 Bleu 8 | 🔹 🕑 📑 📑 | ) 🗗 🗗 💽 -   🕹 -   🗟 📴 | - |
|----------------------|----------|--------------------|---------|-----------------------|---|
|----------------------|----------|--------------------|---------|-----------------------|---|

# 3. PARAMETRER UN OBJET GRAPHIQUE

- Sélectionner un objet
- Cliquer l'objet ou la bordure de l'objet à sélectionner, ou cliquer un à un les objets à sélectionner [Maj] enfoncée
- Déplacer un objet
- Cliquer-glisser la bordure de l'objet (en dehors des poignées)

#### • Modifier la taille d'un objet

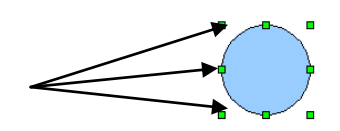

Cliquer l'objet puis cliquer-glisser une poignée de l'objet

#### Rotation d'un objet

- Cliquer l'outil 🕑
- Cliquer-glisser une poignée d'angle de l'objet
- Effacer un objet
- Cliquer l'objet [Suppr]

#### Insérer du texte dans un objet

- Double-cliquer l'objet
- Saisir le texte

# 4. METTRE EN FORME UN OBJET

#### Bordure et remplissage

- Cliquer l'objet à traiter
- Paramétrer la couleur et le style (couleur, dégradé, hachure, bitmap etc.) à l'aide des outils de la palette de mise en forme

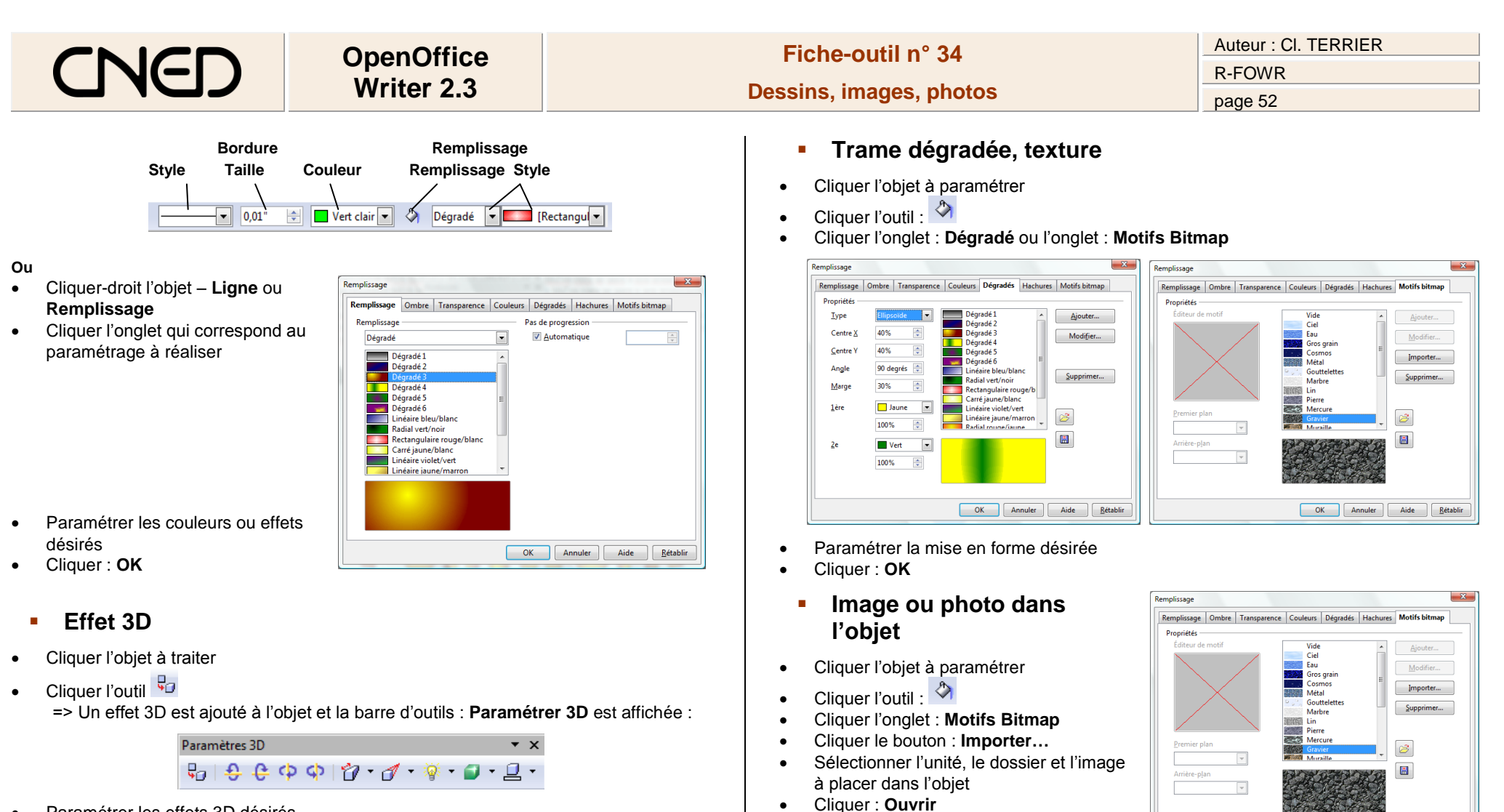

Nom

.

.

vache

Cliquer : OK

Cliquer : OK

Saisissez un nom pour le bitmap externe

X

ОК

Annuler

Aide

OK Annuler Aide <u>R</u>établir

Paramétrer les effets 3D désirés

# 5. TRACER UNE LIGNE / REGLE HORIZONTALE

- Cliquer l'endroit où insérer la règle
- Menu : Insertion Règle horizontale...
- Cliquer la règle à insérer
- Cliquer : OK

# OpenOffice<br/>Writer 2.3Fiche-outil n° 34Auteur : CI. TERRIER<br/>R-FOWRDessins, images, photosR-FOWRpage 53

#### 6. METTRE UN OBJET EN ARRIERE PLAN/PREMIER PLAN

- Cliquer-droit l'objet à mettre en arrière plan/premier plan Disposition
- Cliquer l'option désirée
  Ou
- Cliquer l'outil désiré : tout à l'avant 🗗 🗗 Tout à l'arrière

# 7. GROUPER/ DISSOCIER DES OBJETS

### Grouper des objets

- Cliquer les objets à grouper [Maj] enfoncée
- Cliquer-droit la sélection Groupe Grouper

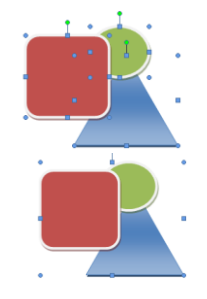

Pas d'adaptation

À l'arrière-plan

Continu

Renvoi relatif à la page

Renvoi dynamique à la page

/ 🔳

- Dissocier des objets
- Cliquer-droit l'objet à dissocier Groupe Dissocier

# 8. POSITION ET HABILLAGE

- Menu : Format Adaptation du texte
- Cliquer l'option : Renvoi relatif à la ligne
- Positionner par cliqué glissé l'objet à l'endroit souhaité

# 9. MODIFIER LES CARACTERISTIQUES D'UNE IMAGE

- Afficher la barre d'outils Image
- Menu : Affichage Barre d'outils Image

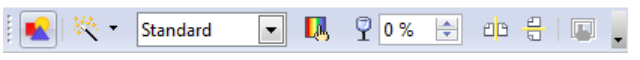

- Rogner une image
- Cliquer-droit l'image Image...
- Onglet : Rogner
- Paramétrer la découpe désirée
- Cliquer : OK

## Appliquer un filtre

- Cliquer l'image
- Cliquer le bouton déroulant de l'outil filtre puis sélectionner le filtre à appliquer

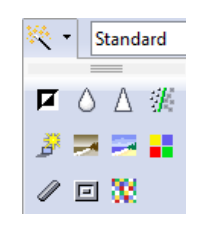

- Modifier les couleurs
- Cliquer l'image puis cliquer l'outil couleurs et paramétrer les couleurs dans la fenêtre qui s'affiche

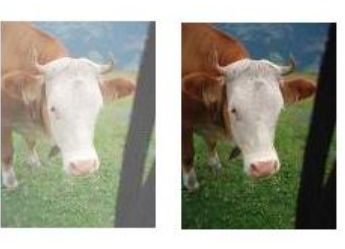

|           | Couleur      | · ^ |
|-----------|--------------|-----|
| Rouge     | <b>?</b> 0 % | *   |
| Vert      | <b>?</b> 0%  | -   |
| Bleu      | <b>?</b> 0%  | -   |
| Lumière   | * 0 %        | -   |
| Contraste | 0%           | -   |
| Gamma     | γ 1,00       | -   |
|           |              |     |

# Modifier la transparence

- Cliquer l'image puis l'outil : Transparence transparence et régler la transparence souhaitée
- Modifier le mode graphique
- Cliquer l'image
- Cliquer le bouton déroulant de l'outil mode graphique et sélectionner l'option désirée

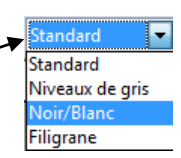